## で選号お好み選 ブラウザ お好み選局に登録しておくとワンタッチでお好きな番組を視聴することができます。 面表示 データ 0 TZ-LS300P·TZ-HDW600P·TZ-HDW610P·TZ-HDT620PW·TZ-HXT700PWをお使いの方 SDカ-ド ①番組を視聴中に、【お好み選局】を押します。<br /> (お好み選局 登録画面) D お好み運帰 - H 番組内容 晶市南部 エリアの ② 【▲】 【▼】 【◀】 【▶】 で登録したいボタンの ビンボイ 番号に黄色の表示を合わせて 予約確認 [緑]を押します。 10 JE. 表示天 28 28 29 31 31 ウェザーリ メニュー 雨雪レ 2 ③【▲】【▼】で登録したいチャンネルを選び、 23 25 24 24 24 [決定]を押します。 〈お好み選局 登録画面〉 S お好み選局1~12に登録したチャンネルはリモコンの 2 リポート 数字ボタン[1]~[12]で選局できます。 エリア 1111 -ビンボ NAth 調問 登録したチャンネルを削除するとき Eが下が ;がする 美祝坊 同タイプの [お好み選局]を押して[▲] [▼] [◀] [▶]で 削除したいチャンネルを選び、【黄】を押します。 リモコン -L MIFT 間線レ 【◀】で"はい"を選び、【決定】を押すと完了です。 TZ-DCH500·TZ-DCH505·TZ-DCH520·TZ-DCH2810·TZ-DCH820をお使いの方 10: 〈お好み設定画面〉 ①番組を視聴中に、【お好み選局】を約3秒間押して お好み設定 ΒS 101 [LOGO 'お好み設定"画面にします。 2/3ページ 3/3^ ② [▲] [▼] [◀] [▶] で画面上のボタンを選び、 1)101 2102 3103 1900 2910 3933 3桁入力 [決定]を押します。 4)141 5151 6161 4744 5755 6766 4940 5955 6963 ※視聴中のチャンネルが選んだボタンに登録されます。 お好み選局 8118 9191 8780 9791 7) 8 9999 777 登録したチャンネルを削除するとき 10200 111211 12222 10800 111333 12633 (10) (11) (12) [▲] [▼] [▲] [▶] で選び、 [お好み選局] を 元の画面 IGO 1秒以上押すと完了です。 お好み選局1秒 TZ-BDW900P・TZ-BDT910P・TZ-DCH9810・TZ-BDT920PWをお使いの方 30秒送り停止-時船/前期 再生/13倍 ②[サブ メニュー]を押します。 ①番組を視聴中に、「お好み選局」を押します。 ③ [▲] [▼] で"登録"を選び、[決定] を押します。 ④ [4] [▶] で"はい"を選び、[決定] を押します。 ※登録した放送局は、お好みチャンネルの一番下に登録されます。(最大48チャンネル) 登録したチャンネルを ① [お好み選局]を押します。 ② [▲] [▼] で取り消したい放送局を選び、[サブ メニュー]を押します。 ③ [▲] [▼] で"取消"を選び、【決定】を押します。 ④ [▲] [▶] で"はい"を選び、【決定】を押します。 削除するとき ※お好み選局で表示される順番を変更したい場合は、チャンネルをすべて取り消し、再度希望の順番で登録してください。 「Smart TV Box」をお使いの方 ①ホーム画面で【メニュー】を押します。 ●ホーム(サブ)画面が表示されます。 ●本機のアップデート、アプリのアップデートや各アプリにより通知画面が表示されます。 ② [4] [▶] でメニューの [設定/料金] を選び、[決定] 押します。 お好み選局1ボタ ③ [▲] [▼] [▲] [▶] でメニューの [本体設定] を選び、[決定] 押します。 ●本体設定メニュー画面が表示されます。 ※APPLICATION(アプリ)画面の【設定】からでも表示することができます。 【メニュー】 [4] [▶] メニューを選択する([検索] [インターネット] [通知] [設定/料金] [ヘルプ]) 再生設定 ④[▲] [▼]で[放送・システム]を選び、[決定]押します。 ⑤ [▲] [▼] で [設置設定] を選び、 [決定] 押します。 聞/閉

## ⑥CATV のとき

- [4] [▶]で設定する放送を選び、「決定]を押します。
- ①【4】【▶】で修正した行(リモコン番号)を選び、【決定】を押します。
- ●受信されている放送のみ表示されます。内容により表示が異なります。
- ②[4][▶]でCHを変更します。
- ③ [戻る] を押します。
- ●選局対象を設定チャンネルにすると、上記の手順で設定したチャンネルでの順送り選局ができます。

## 設定した項目(「チャンネル名」や「CH」など)を他のリモコン番号と入れ替えたいとき ① 【緑】を押します。 ② [▲] [▼] で入れ替えたい番号を選び、 [決定] を押します。 ③【▲】【▼】で入れ替え先の番号を選び、【決定】を押します。 ④[戻る]を2回押します。

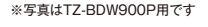

テレビ

緑

消音 入力切換

番組秀

決定

BS

7. s

0

r スキップ ~

CATV

か ABC

5 k

8 th

11 beh

もかえん

ーサ

SUIDE

Panasonic

CATV

※写真はTZ-HDW610P用です。

.

字幕

消去

r 7+

お好み選局
「声切換

力切构

٨ 和礼

V

黄

灵る

VOD

3 đ

6 It

9.5

121

9147-7

+

重源

赤

青